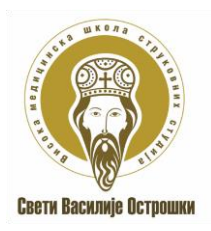

### ОБАВЕШТЕЊЕ

### КАНДИДАТИМА У ВИСОКОШКОЛСКОЈ ЈЕДИНИЦИ НИШ

Обавештавамо све кандидате који конкуришу на Конкурс за за упис студената у прву годину основних струковних студија - Основне струковне студије (ОСС) Струковна медицинска сестра и Основне струковне студије (ОСС) Струковни физиотерапеут у школској 2025/2026. години да ће се пријемни испит у Високошколској јединици у Нишу одржати 04.јула 2025.год. у просторијама Високошколске јединице са почетком у 15 часова.

За све додтне информације стојимо Вам на располагању од 12 до 15 часова 04.јула у просторијама Високошколске установе у Нишу, ул. Цара Душана бр.96.

### СТУДЕНТСКА СЛУЖБА

ТЕЛ. 066 800 72 99 (Снежана)

### ПРИПРЕМНА НАСТАВА ЗА ПОЛАГАЊЕ ПРИЈЕМНОГ ИСПИТА ИЗ БИОЛОГИЈЕ

| УТОРАК, 24. ЈУН 2025.   | - | 18:00 |
|-------------------------|---|-------|
| СРЕДА, 25. ЈУН 2025.    | - | 18:00 |
| ЧЕТВРТАК, 26. ЈУН 2025. | - | 18:00 |

Припремна настава ће се одржати онлајн преко апликације ZOOM коју можете потпуно бесплатно инсталирати на свом телефону или рачунару. Како бисте присуствовали припремној настави, потребно је да у заказано време отворите ZOOM апликацију, одаберете опцију Join meeting и укуцате следеће параметре:

# ID: 836 3145 9960

## Passcode: vasilije

### УПУТСТВО ЗА ИНСТАЛАЦИЈУ И КОРИШЋЕЊЕ ZOOM ПЛАТФОРМЕ

#### Уколико користите рачунар

за похађање припремне наставе за полагање пријемног испита,

настави можете приступити директно са следећег линка

https://zoom.us/join укуцавањем ID броја 836 3145 9960 и Passcode-a vasilije

и назначеном термину.

Уколико користите телефон или таблет,

најпре морате инсталирати апликацију https://play.google.com/store/apps/details?id=us.zoom.videomeetings&hl=sr,

а затим приликом покретања изабрати JOIN и укуцати ID и Passcode Платформи ZOOM можете

приступити без прављења налога,

али због лакшег коришћења и идентификације саветује се да направите налог

https://zoom.us/signup (на телефонима опција SIGN UP).

### УПУТСТВО ЗА УПОТРЕБУ ПЛАТФОРМЕ ZOOM

1. Директно са сајта HTTP://ZOOM.US/JOIN укуцавањем ID броја и

2. Преузимањем апликације са сајта <u>HTTP://ZOOM.US/DOWNLOAD</u>

(преузима се прва понуђена верзија)

Након преузимања и инсталације бира се опција JOIN и укуцава ID број и Passcode

3. Преузимањем мобилне апликације Zoom Cloud Meetings преко GOOGLEPLAY-а

где се такође бира опција Join и укуцава ID број и Passcode.

Напомена: За похађање припремне наставе преко Zoom платформе није неопходно креирање налога.